| Manual de referencia SLI | 17/06/2022 |                          |
|--------------------------|------------|--------------------------|
| Documento                | Rev.0.2    | Ferrovalle<br>Intermodal |

# Manual de referencia SLI

# 1. Operación de pantallas.

Todas las pantallas del sistema se componen principalmente de tres elementos:

- 1.1. Menú de navegación
- 1.2. Botones de comandos
- 1.3. Criterios de búsqueda
- 1.4. Despliegue de información

| bontonedon       | es                  |                  |              |       |                         |           |                   | 1.2              | = |
|------------------|---------------------|------------------|--------------|-------|-------------------------|-----------|-------------------|------------------|---|
| U                |                     | Número<br>232323 |              | 1.3   |                         |           |                   |                  |   |
| contenedor       |                     |                  |              |       | Exportación/Importación | Bloqueado |                   | Coordenada       |   |
| FXEU 232323      |                     |                  |              |       | Exportación             | NO        | θ                 |                  |   |
| NV.              | Peso                | Longitud         | Тіро         |       | Patio                   | Origen    |                   | Destino          |   |
| С                | 27599.71            | 53               | HIGH CUBE (F | HC)   | Desaduanizado           | PANTACO   |                   | MEXICALI         |   |
| liente (00005302 | :)                  |                  |              |       | Sellos físicos          |           | Sellos documenta  | idos             |   |
| BIMBO            |                     |                  |              |       | 05331                   |           |                   |                  |   |
| onsignatario (00 | 005778)             |                  |              |       | Folio asignación        |           | BL                |                  |   |
| INTERMODAL N     | IEXICO S.A. DE C.V. |                  |              |       |                         |           |                   |                  |   |
| irección         |                     |                  |              |       | Agente aduanal (0)      |           |                   | Patente del A.A. |   |
| BOSQUE DE CI     | RUELOS 99           |                  |              |       |                         |           |                   |                  |   |
| rección          |                     |                  |              | CP    | Pedimento tránsito      |           | Pedimentos defini | itivos           |   |
|                  | ASLOMAS             |                  |              | 11700 |                         |           | Destinuents       | Claure           |   |

## 2. Criterios de búsqueda.

En los criterios de búsqueda el usuario captura los filtros que se aplicarán a la consulta de la información.

2.1. Existen dos tipos de captura de información, la primera de ellas el usuario introduce la información de manera libre, el sistema presentará solo la información que contenga el texto que fue introducido.

2.2. En la segunda el usuario tiene que seleccionar información precargada presionando el botón

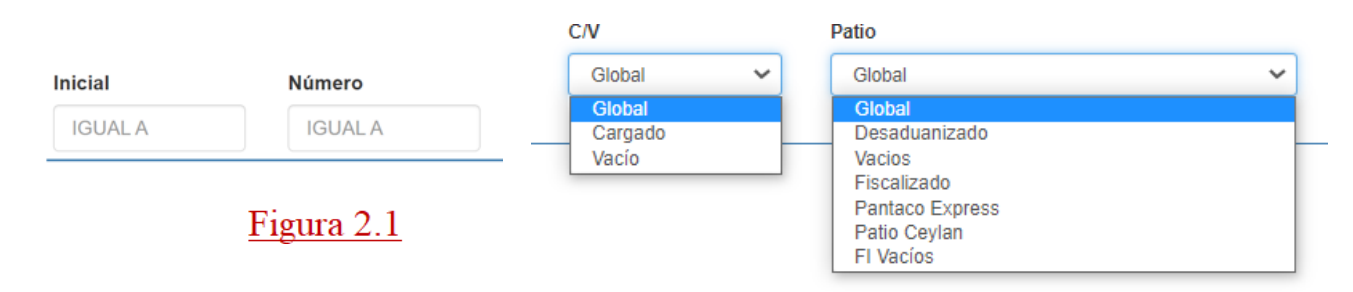

# Figura 2.2

| Manual de referencia SLI | 17/06/2022 |                          |
|--------------------------|------------|--------------------------|
| Documento                | Rev.0.2    | Ferrovalle<br>Intermodal |

# 3. Despliegue de información

3.1. Una vez que se seleccionaron los criterios de búsqueda, y después de presionar el botón de búsqueda el sistema presentará el resultado de la consulta en forma tabular.

|                | Inventario a           | actual fiscalizado |                | Cantidad de eventos del co | onsignatario los últimos 30 días |           | Maniobra          | s CC/DC actual   |            |
|----------------|------------------------|--------------------|----------------|----------------------------|----------------------------------|-----------|-------------------|------------------|------------|
|                |                        | 556                |                | 1076 864 980               | 1014 1076                        |           |                   | 256              | Figura 3.1 |
|                |                        |                    |                | 0 CT DT                    | ET ST                            |           |                   |                  |            |
| Contenedor     |                        |                    |                |                            | Exportación/Importación          | Bloqueado |                   | Coordenada       |            |
| FXEU 232323    | 3                      |                    |                |                            | Exportación                      | NO        | 0                 |                  |            |
| C/V            | Peso                   | Longitud           | Тіро           |                            | Patio                            | Origen    |                   | Destino          |            |
| С              | 27599.71               | 53                 | HIGH CUBE (HC) |                            | Desaduanizado                    | PANTACO   |                   | MEXICALI         |            |
| Cliente (00005 | i302)                  |                    |                |                            | Sellos físicos                   |           | Sellos documenta  | ios              |            |
| BIMBO          |                        |                    |                |                            | 05331                            |           |                   |                  |            |
| Consignatario  | (00005778)             |                    |                |                            | Folio asignación                 |           | BL                |                  |            |
| INTERMODA      | AL MEXICO S.A. DE C.V. |                    |                |                            |                                  |           |                   |                  |            |
| Dirección      |                        |                    |                |                            | Agente aduanal (0)               |           |                   | Patente del A.A. |            |
| BOSQUE DE      | ECIRUELOS 99           |                    |                |                            |                                  |           |                   |                  |            |
| Dirección      |                        |                    |                | CP                         | Pedimento tránsito               |           | Pedimentos defini | tivos            |            |
|                |                        |                    |                |                            | Pedimento d'ansito               |           |                   |                  |            |

## 4. Botones de comandos

4.1. En la parte superior de la ventana se muestran los distintos botones de comandos, cada botón tiene un icono con una función específica, la cual será explicará posteriormente, al posicionar el ratón sobre un botón, se presenta un pequeño texto indicando la función asociada al botón. Los botones pueden cambiar de aspecto debido a que algunos de ellos solo funcionan cuando un registro esta seleccionado.

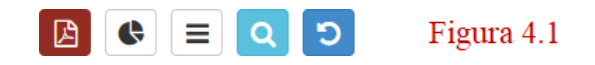

| Manual de referencia SLI | 17/06/2022 |                          |
|--------------------------|------------|--------------------------|
| Documento                | Rev.0.2    | Ferrovalle<br>Intermodal |

## 4.2. La siguiente tabla muestra la función de cada botón de acuerdo a su icono.

| Icono    | Nombre     | Función                                                             |
|----------|------------|---------------------------------------------------------------------|
| Q        | Buscar     | Genera la consulta aplicando los criterios de selección             |
| 55116117 | Modificar  | Muestra la ventalla de detalle                                      |
| +        | Insertar   | Muestra la ventana de objeto nuevo                                  |
| ×        | Borrar     | Borra el registro                                                   |
| ß        | PDF        | Genera un reporte en pantalla en PDF para posteriormente imprimirlo |
| X        | Excel      | Genera un reporte en Excel para posteriormente imprimirlo           |
| ົວ       | Regresar   | Regresa a la pantalla anterior                                      |
| E        | Salvar     | Guarda la información y cierra la ventana                           |
| μE       | Historia   | Presenta la historia de modificaciones del registro                 |
| <b>S</b> | Graficas   | Presenta las gráficas.                                              |
|          | Minimizar  | Presenta el detalle de la información o lo minimiza                 |
| 0        | Reloj      | Asigna a el cuadro de captura la hora actual                        |
|          | Calendario | Asigna a el cuadro de captura la fecha actual                       |
| 0        | Detalle    | Muestra más detalle de la información                               |

4.3. Si posicionamos el ratón por un momento arriba de un botón, una pequeña descripción de la funcionalidad del botón aparecerá debajo. A esto se le conoce como ayuda emergente o "tooltip"

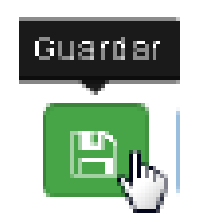

Figura 4.3

| Manual de referencia SLI | 17/06/2022 |                          |
|--------------------------|------------|--------------------------|
| Documento                | Rev.0.2    | Ferrovalle<br>Intermodal |

# 5. Menú de navegación.

5.1. En la parte superior de la ventana se muestran varias opciones cada una tiene una funcionalidad diferente en cada una presenta un pequeño texto indicando la función asociada

| Consignatario -                                                                                                    | Liberaciones -       | Ayuda <del> -</del> |            |
|----------------------------------------------------------------------------------------------------|----------------------|---------------------|------------|
| 🗞 Consulta Co                                                                                                    | ntenedor             |                     |            |
| \$ Estado de c                                                                                                    | uenta                |                     |            |
| Pendiente de la contraction de la contraction de la contractica de la contractica | e facturar           |                     | Figura 5.1 |
| 🏦 Reporte de i                                                                                                    | nventario            |                     |            |
| Reporte por                                                                                                    | eventos              |                     |            |
| 불 Consulta RII                                                                                                    | Ξ                    |                     |            |
| Contenedore                                                                                                    | es bloqueados        |                     |            |
| Contenedore                                                                                                    | es reservados        |                     |            |
| ⓒ Chasis                                                                                                    |                      |                     |            |
| 🕜 Autorización                                                                                                    | de ingreso de vacíos |                     |            |
| Autorización                                                                                                    | de ingreso de vacíos | (masiva)            |            |
| 🔞 Asignar agei                                                                                                    | nte aduanal          |                     |            |

| Manual de referencia SLI | 17/06/2022 |                          |
|--------------------------|------------|--------------------------|
| Documento                | Rev.0.2    | Ferrovalle<br>Intermodal |

A si mismo las opciones del anterior sistema de consulta se encuentran en este nuevo sistema, pero presentadas a través de este menú.

5.2. Pantalla anterior del menú consulta de contenedor, y despliegue de información.

| ultas Consulta CDC               | Consulta Fiscal Cambio de          | Contraceña                              |                                              | 0                        |
|----------------------------------|------------------------------------|-----------------------------------------|----------------------------------------------|--------------------------|
|                                  | Consulta Fiscal Combio de          | Contrasena                              |                                              |                          |
| edor Click a Consulta Rápida par | a refrescar los datos              |                                         |                                              |                          |
| lúmero VIGU / 010101             |                                    |                                         |                                              |                          |
| Opciones «                       | CONSULTA RÁPIDA DEL U              | TIMO CICLO 🗸                            |                                              |                          |
| Consulta Ránida                  | Tipo                               | HIGH CUBE (HC) Longitud                 | 40 Exportación/ Importación                  | Exportación Bloqueado NO |
|                                  | C/V                                | C Peso(KG)                              | 0.00 Coordenada                              | P,P1,1,1,AB              |
| Arribo por Tren                  | Cliente                            | ALMACENES DE DEPOSITO OCEJO SA DE O     | CV Patio                                     | FISCALIZADO              |
| Entrada por Terminal             |                                    | 011                                     |                                              |                          |
| Histórico de Eventos             | Sellos Físicos                     |                                         | Sellos Documentados                          |                          |
| Estado de Trenes de Entrada      | Consignatario                      | MAERSK MEXICO S.A. DE C.V.              | Origen                                       | PANTACO                  |
| Estado de Trenes de Salida       | consignation                       | AV. PASEO DE LAS PALMAS 525 5 PISO      | ongen                                        |                          |
|                                  |                                    | LOMAS DE CHAPULTEPEC I SECCION<br>11000 | Destino                                      | MANZANILLO               |
| Bioqueados por Aduana            | Agente Aduanal                     | -                                       | Patente del Acente Aduanal                   |                          |
| Desbloqueados por Aduana         | Folio Asignación                   | 0                                       | Fatence of Figure Fatence                    |                          |
| Solicitud de Previos             | Descripción de la Mercancía        |                                         | Valor Comercial                              | 0.00                     |
| Inventario P/Fiscal              | Cantidad de Bultos                 | 0                                       |                                              |                          |
| Histórico de Inventario          | BL                                 |                                         | Folio Liberación (# Manifiesto)              |                          |
|                                  | Tren Arribo                        | Fecha de Arribo                         | Pedimento Transito                           |                          |
| Salidas de Inventario Fiscal     | Embarcador De Arribo               |                                         | Pedimento(s) Definitivo (s)                  | Pedimento Clave          |
| Ordenes Servicio CC              |                                    |                                         |                                              |                          |
| Reportes por Eventos             | Fecha Recepción Pedimento por Part | e del Ferrocarril                       | Fecha Entrega Pedimento a la Sección Aduaner | a o Consignatario        |
| Reportes Posicionamiento         | Tren de Salida                     | Ferba de Salida                         | Plan de Carna                                |                          |
|                                  | Embarcador de Salida               | reend de builde                         | Pedimento Definitivo                         |                          |
|                                  |                                    |                                         | Clave del Pedimento                          |                          |
|                                  |                                    |                                         |                                              |                          |
|                                  |                                    | Descripción de                          | el Evento Fecha del Evento                   |                          |
|                                  |                                    | Entrada de Te                           | minal 15/09/21 11:05                         |                          |

5.3. A continuación, se muestra la nueva pantalla del menú de consulta de contenedor y el despliegue de información.

| Contenedor VIGU 01                                                                                                    | bos por tren<br>radas por terminal                 |                                 |                         |                                                                                                    |                                                 |                        | Figura 5.3                 | 1 |
|----------------------------------------------------------------------------------------------------|----------------------------------------------------|---------------------------------|-------------------------|----------------------------------------------------------------------------------------------------|-------------------------------------------------|------------------------|----------------------------|---|
| Contenedor Solo                                                                                                    | tórico de eventos<br>citudes de previos            |                                 |                         | Exportación/Importación                                                                                                    | Bloqueado                                       |                        | Coordenada                 |   |
| VIGU 010101                                                                                                    |                                                    |                                 |                         | Exportación                                                                                                    | NO                                              | 0                      | P,P1,1,1,AB                |   |
| Esta                                                                                                    | ado de trenes de arribo<br>ado de trenes de salida | Tine                            |                         | Patio                                                                                                    | Origen                                          |                        | Destino                    |   |
| Blog                                                                                                    | queados por aduana                                 |                                 |                         | Fiscalizado                                                                                                    | PANTACO                                         |                        | MANZANILLO                 |   |
| C Uiente (00000016)                                                                                                    | bloqueados por aduana                              | HIGH CUBE (HC)                  |                         | Sellos físicos                                                                                                    |                                                 | Sellos documentados    |                            |   |
|                                                                                                    | entario patio fiscal                               |                                 |                         | 011                                                                                                    |                                                 |                        |                            |   |
| consignatario (00000236)                                                                                                    | das de inventario fiscal                           |                                 |                         | Folio asignación                                                                                                    |                                                 | BL                     |                            |   |
| MAERSK MEXICO S & DE C V                                                                                                    | torico de inventario                               |                                 |                         |                                                                                                    |                                                 |                        |                            |   |
| irección PRepor                                                                                                    | rtes posicionamiento previo                        |                                 |                         | Agente aduanal (0)                                                                                                    |                                                 |                        | Patente del A.A.           |   |
| AV PASEO DE LAS PALMAS 52                                                                                                    | rte por eventos                                    |                                 |                         |                                                                                                    |                                                 |                        |                            |   |
| irección                                                                                                    |                                                    |                                 | СР                      | Pedimento tránsito                                                                                                    |                                                 | Pedimentos definitivos |                            |   |
| LOMAS DE CHAPULTEPEC I SECCION                                                                                                    |                                                    |                                 | 11000                   |                                                                                                    |                                                 |                        |                            |   |
|                                                                                                    |                                                    |                                 |                         |                                                                                                    |                                                 |                        |                            |   |
| escripción de la Mercancía                                                                                                    |                                                    | Valor Comercial                 | Cantidad de Bultos      | Tren de salida                                                                                                    |                                                 | Fecha de Salida        |                            |   |
| escripción de la Mercancia<br>ren arribo                                                                                                    |                                                    | Valor Comercial<br>Fecha arribo | Cantidad de Buitos<br>0 | Tren de salida<br>Embarcador de salida                                                                                      |                                                 | Fecha de Salida        |                            |   |
| escripción de la Mercancía<br>en arribo<br>mbarcador de arribo                                                                              |                                                    | Valor Comercial<br>Fecha arribo | Cantidad de Buitos      | Tren de salida<br>Embarcador de salida<br>Dirección                                                                         |                                                 | Fecha de Salida        |                            |   |
| escripción de la Mercancia<br>ren arribo<br>mbarcador de arribo<br>urección                                                                 |                                                    | Valor Comercial<br>Fecha arribo | Cantidad de Buitos<br>0 | Tren de salida<br>Embarcador de salida<br>Dirección<br>Dirección                                                            |                                                 | Fecha de Salida        | CP CP                      |   |
| escripción de la Mercancia<br>ren arribo<br>mbarcador de arribo<br>rerección                                                                |                                                    | Valor Comercial<br>Fecha arribo | Cantidad de Bultos      | Tren de salida<br>Embarcador de salida<br>Dirección<br>Dirección<br>Fecha entrega pedimento a la sección                    | aduanera o consignatario                        | Fecha de Salida        | СР                         |   |
| escripción de la Mercancía<br>en arribo<br>mbarcador de arribo<br>rección<br>rección<br>eccorán                                             | rrocami                                            | Valor Comercial<br>Fecha arribo | Cantidad de Buitos<br>0 | Tren de salida<br>Embarcador de salida<br>Dirección<br>Dirección<br>Fecha entrega pedimento a la sección<br>Plan de carga   | aduanera o consignatario<br>Clave dal pedimento | Fecha de Salida        | CP<br>Pedimento definitivo |   |
| rescripción de la Mercancia<br>ren arribo<br>mbarcador de arribo<br>irrección<br>irrección<br>echa recepción pedimento por parte del fer    | rocami                                             | Valor Comercial<br>Fecha arribo | Cantidad de Bultos      | Tren de salida<br>Embarcador de salida<br>Dirección<br>Dirección<br>Pecha entrega pedimento a la sección o<br>Plan de carga | aduanera o consignatario<br>Clave del pedimento | Fecha de Salida        | CP<br>Pedimento definitivo |   |
| Descripción de la Mercancia<br>Tren arribo<br>Embarcador de arribo<br>Dirección<br>Dirección<br>Fecha recepción pedimento por parte del fer | rrocami<br>Descriticion del ev                     | Valor Comercial<br>Fecha arribo | Cantidad de Buitos<br>0 | Tren de salida<br>Embarcador de salida<br>Dirección<br>Dirección<br>Fecha entrega pedimento a la sección<br>Plon de carga   | aduanera o consignatario<br>Clave del pedimento | Fecha de Salida        | CP<br>Pedimento definitivo |   |

| Manual de referencia SLI | 17/06/2022 |                          |
|--------------------------|------------|--------------------------|
| Documento                | Rev.0.2    | Ferrovalle<br>Intermodal |

## 6. Acceso al sistema

- 6.1. El sistema SLI se utiliza mediante exploradores Web, para acceder a él es necesario contar con un explorador de internet. Capturando la dirección de Internet (URL).
  - El sitio no es compatible con Internet Explorer, debido a que Microsoft ha anunciado que retirarán el soporte al navegador.
- 6.2. Una vez presentada la pantalla de inicio es necesario presionar el botón de Login.

| SLI Desarrollo 0.063 Ayuda + |                                                                                                    | 10/feb/2022 15:21 | 💽 Login |
|------------------------------|----------------------------------------------------------------------------------------------------|-------------------|---------|
| Ferrovalle<br>Intermodal     | SLI Desarrollo<br>Versión 0.063                                                                                                    |                   |         |
|                              | Página Web con la información al cliente, que cubre la fracción V del anficulo 15 de la Ley Aduanera y anículo 45 del Reglamento de Ley Aduanera<br>© 2010 FTVM Ferrocarril y Terminal del Valle de México S A. de C.V. | Figura            | 6.2     |

6.3. En esta ventana el usuario tendrá que insertar su identificador y su contraseña. Al presionar el botón de entrar el sistema verificará si el usuario existe y si la contraseña es la correcta.

En este momento el sistema puede detectar lo siguiente:

- Usuario inexistente o inactivo
- o Contraseña errónea
- o Usuario nuevo o con contraseña inicializada
- Usuario y contraseña correctos

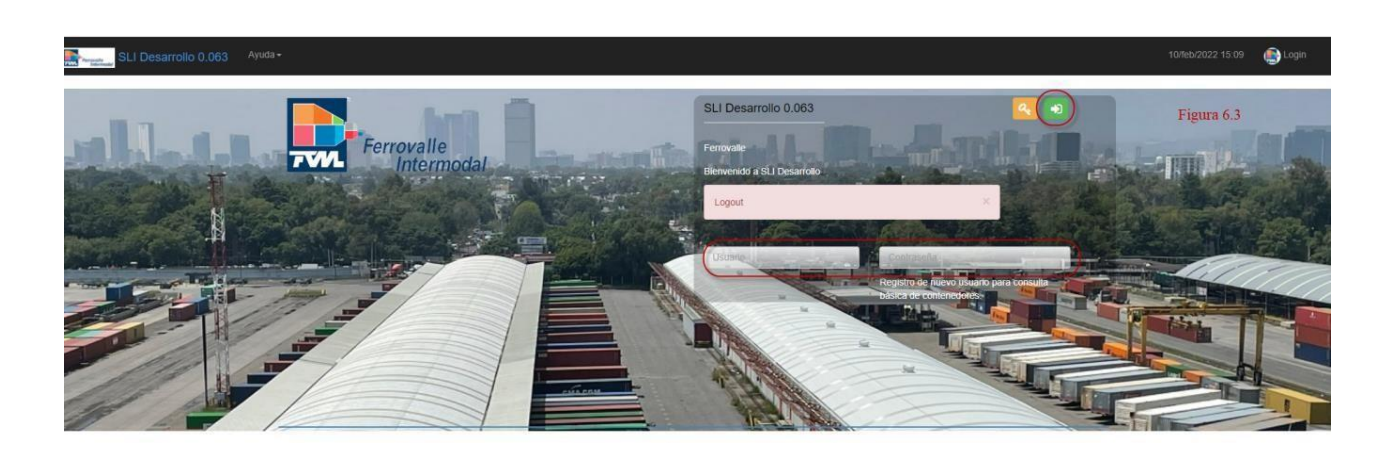

| Manual de referencia SLI |  | 17/06/2022 |                          |
|--------------------------|--|------------|--------------------------|
| Documento                |  | Rev.0.2    | Ferrovalle<br>Intermodal |

## 7. Usuario nuevo o con contraseña inicializada

Todas las contraseñas son controladas automáticamente por el sistema. Cuando un usuario es dado de alta en el sistema, la contraseña se considera vacía o inicializada.

7.1. Cuando el nuevo usuario intente firmarse en el sistema, este verificará que la contraseña esta inicializada y forzará al usuario a dar una contraseña nueva mediante la siguiente ventana.

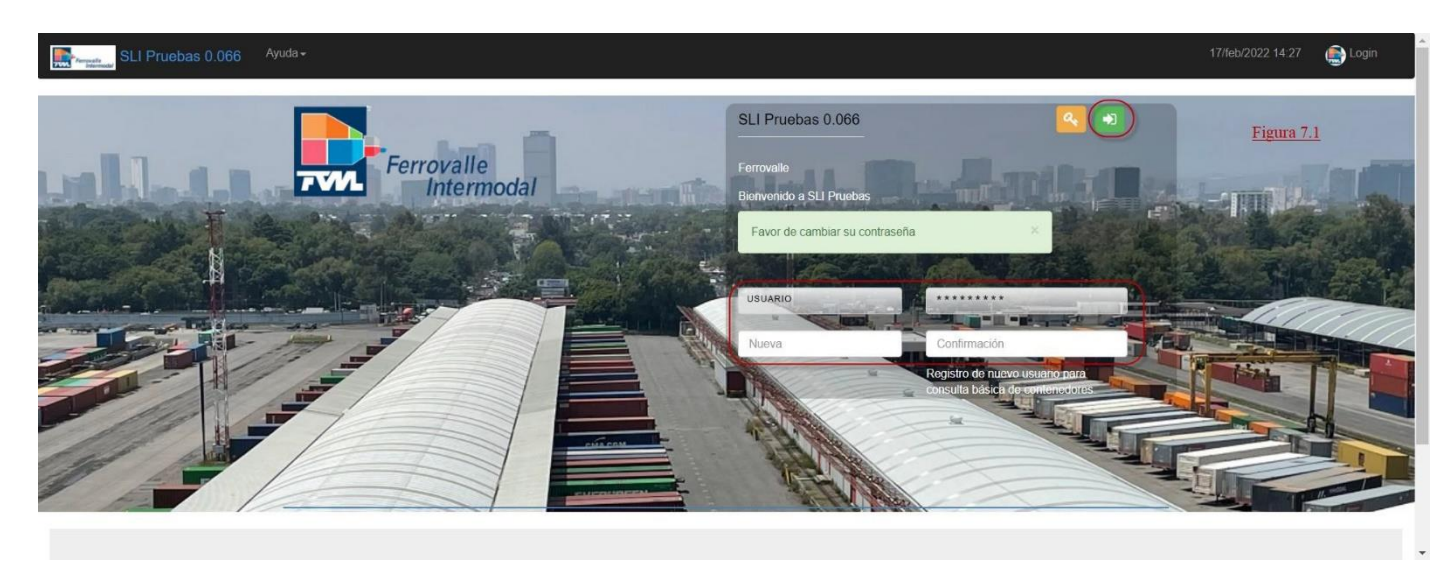

- 7.2. Reglas generales de contraseñas.
  - o La contraseña debe tener al menos ocho caracteres y un máximo de quince caracteres.
  - La contraseña debe tener al menos dos números.
  - La contraseña debe estar compuesta de números y letras.
  - La contraseña no puede incluir el nombre del usuario.
  - La contraseña debe contener al menos un carácter especial de la siguiente lista: !#\$ %()\*+,-.:;=?@^\_l/~&
  - o No se pueden utilizar contraseñas que han sido utilizadas anteriormente.

#### 7.3. Asignar contraseña.

En esta ventana el usuario capturará su contraseña nueva y la volverá a capturar en el campo de verificación. Si las dos contraseñas no coinciden se presentará mensaje de error y el usuario tendrá que volver a capturar las contraseñas.

Si las dos contraseñas coinciden el sistema guardará la información y se dará acceso al sistema.

Es importante recordar su nueva contraseña debido a que no hay manera de que el administrador pueda recuperarla, en el caso de que la contraseña sea olvidada, el administrador solo podrá inicializarla para que el usuario que la olvidó de alta otra contraseña.

| Manual de referencia SLI |  | 17/06/2022 |                          |
|--------------------------|--|------------|--------------------------|
| Documento                |  | Rev.0.2    | Ferrovalle<br>Intermodal |

## 8. Cambio de Contraseña

8.1. Para acceder este módulo es necesario ir a la pantalla de login y acto seguido la opción de cambio de contraseña. una vez seleccionada la opción cambio de contraseña, se despliega la ventana.

Para cambiar la contraseña del usuario actual del sistema, solo basta con capturará la contraseña actual, la contraseña nueva y la verificación de la contraseña actual.

Si los datos capturados son correctos, podrá acceder al sistema automáticamente.

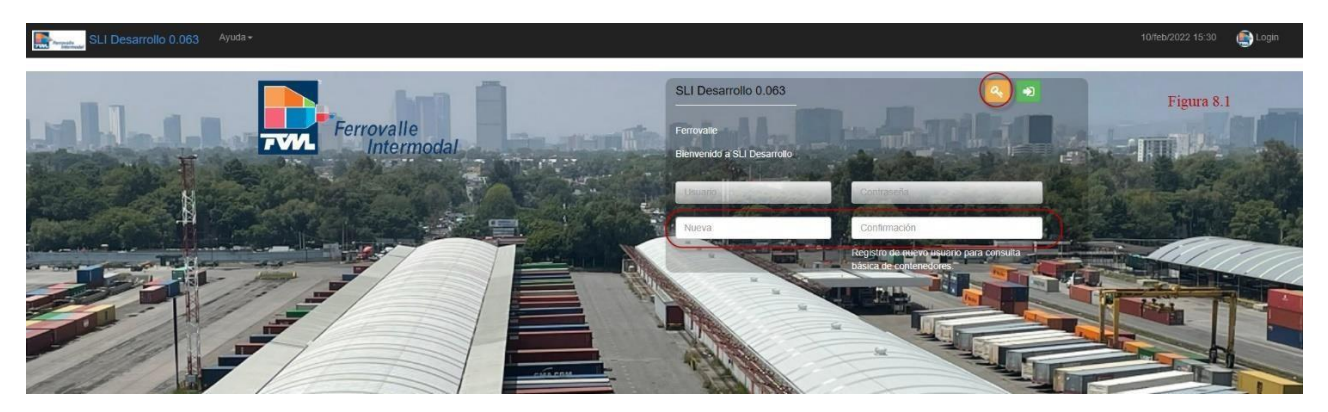

## 9. Pantalla principal

9.1. En este momento se considera que el usuario está firmado en el sistema y la ventana principal se muestra el nombre del sistema "SLI", seguido de la consola en la que se está firmado y la versión del sistema. Una vez firmado, todas las acciones que se realicen en el sistema serán grabadas con el usuario actual, por lo que es importante que los demás usuarios no conozcan sus contraseñas.

Es importante salirse del sistema una vez que su turno ha concluido o si va a dejar el lugar de trabajo por varios minutos. Para salir del sistema es necesario presionar el botón de (Logout).

| SLI Desarrollo 0.063 Consignatario - Liberacione |                                                                                                    | 💽 -USUARIO |
|--------------------------------------------------|----------------------------------------------------------------------------------------------------|------------|
| Ferrovalle<br>Intermodal                         | SLI Desarrollo<br>Versión 0.063                                                                                                    | 19.1       |
|                                                  | Página Web con la información al cliente, que cubre la fracción V del artículo 15 de la Ley Aduanera y artículo 48 del Reglamento de Ley Aduanera<br>© 2010 FTVM Ferrocarrit y Terminal del Valle de México S A. de C.V. |            |

#### **10.** Crear acceso directo

- En este se considera que el usuario pueda acceder de manera más rápida al sitio web.
- 10.1. Para crear un acceso directo una vez que el sitio web este abierto damos clic en los tres puntos del navegador.
- 10.2. Seleccionamos la opción de más herramientas.
- 10.3. Seleccionamos crear acceso directo...

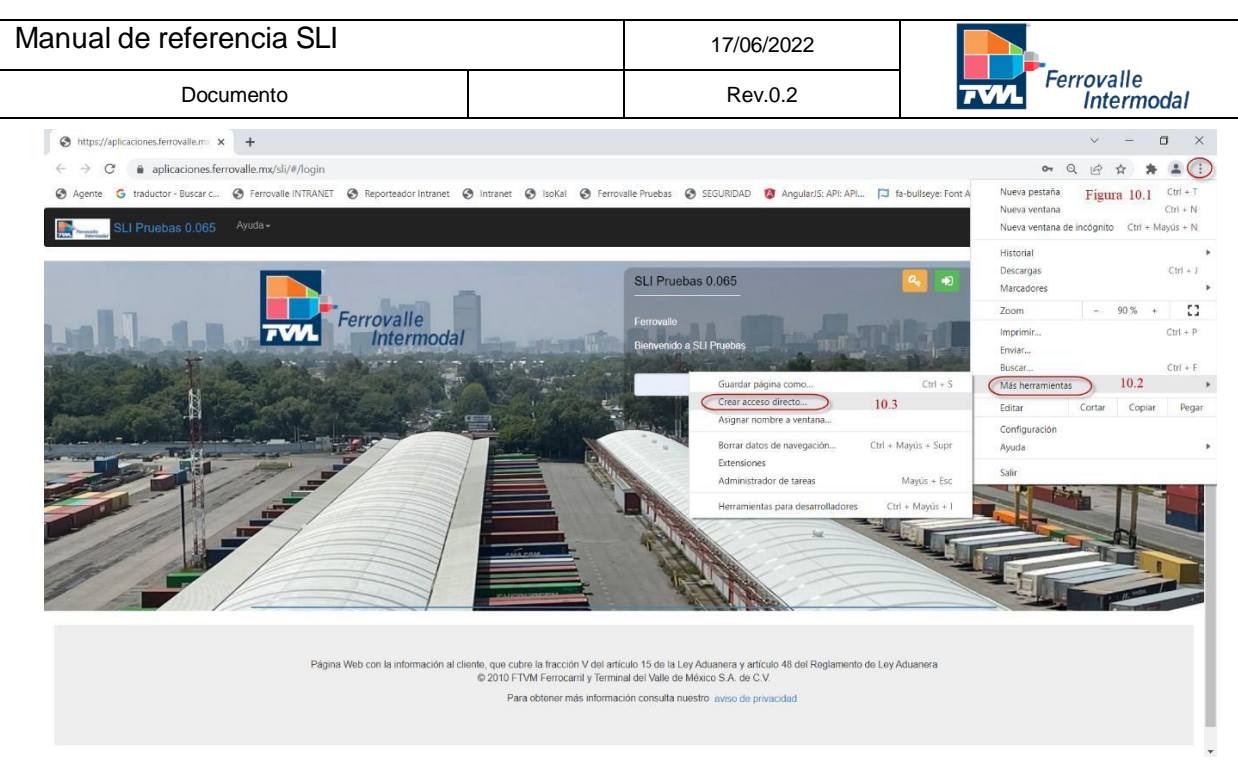

10.4. Te abrirá la siguiente ventana. Damos clic en crear.

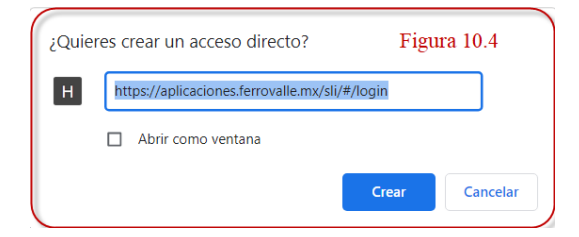

10.5. Se creará un acceso directo en tu escritorio.

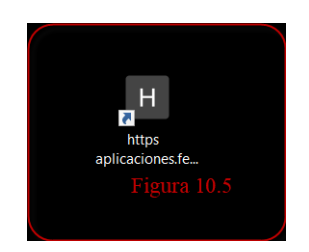